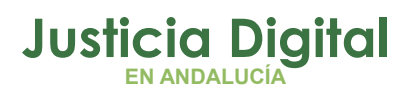

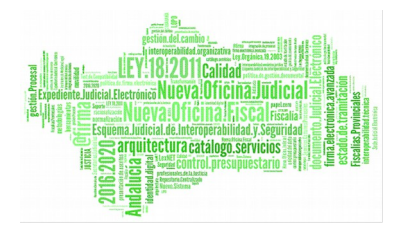

## GUÍA DE EXHORTOS (V 1.0.0)

01/02/2019

## 1 JUSTIFICACIÓN NORMATIVA

El Artículo 454 LOPJ establece que:

"2. Los Letrados de la Administración de justicia ejercerán competencias de organización, gestión, inspección y dirección del personal en aspectos técnicos procesales, asegurando en todo caso la coordinación con los órganos de gobierno del Poder Judicial y con las comunidades autónomas con competencias transferidas.

3. Garantizarán que el reparto de asuntos se realiza de conformidad con las normas que a tal efecto aprueben las Salas de Gobierno de los Tribunales de Justicia y serán responsables del buen funcionamiento del registro de recepción de documentos, expidiendo en su caso las certificaciones que en esta materia sean solicitadas por las partes.

5. Promoverán el empleo de los medios técnicos, audiovisuales e informáticos de documentación con que cuente la unidad donde prestan sus servicios."

Conforme a la Circular 1/2012 de la SGAJ relativa a la utilización obligatoria de los sistemas de recepción y envío de exhortos de forma telemática, "Todos los letrados deben velar por la correcta utilización debiendo cuidar que se abran todos los exhortos recibidos a través de los sistemas de comunicación establecidos"

Página 1 de 16

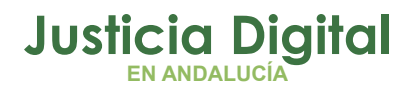

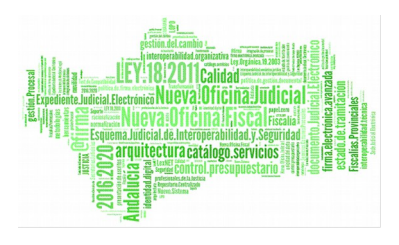

Por ultimo, el Acuerdo de la Sala de Gobierno de fecha de 12 de febrero de 2013, teniendo en cuenta la pluralidad de situaciones en cada uno de los partidos judiciales de Andalucía, define como órgano receptor a los Servicios Comunes de Registro y Reparto (SCRR).

## **2 CUESTIONES PREVIAS**

Cualquier solicitud de cooperación judicial o exhorto que tenga como origen y destino alguna de las provincias Andaluzas, salvo lo previsto en los artículos 172 y 175 de la Ley de Enjuiciamiento Civil, será enviado y devuelto, siempre que las condiciones técnicas lo permitan, a través del sistema de gestión procesal ADRIANO y enviadas a través de la aplicación de itineraciones Nautius.

Para el envío de los exhortos dirigidos a los órganos judiciales de otras comunidades se deberá utilizar el servicio global de envío de exhortos del **Punto Neutro Judicial.** 

Se excluye de estos sistemas, las comunicaciones con los **juzgados de Paz**, que, al no tener instalada la aplicación **NAUTIUS**, por el momento, deben realizarse en papel.

Todas las solicitudes de cooperación judicial o exhortos se deberán remitir a la Oficina de Registro y Reparto o, en su caso, Decanato de la localidad exhortada incluso aquellas que se dirijan a un órgano judicial en concreto, por las características de las diligencias interesadas (tales como testimonios, entre otros), en este caso se indicará el Juzgado o Audiencia al que deberá ser turnado en la descripción del Acontecimiento.

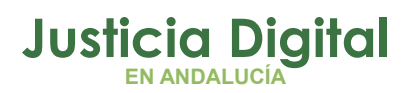

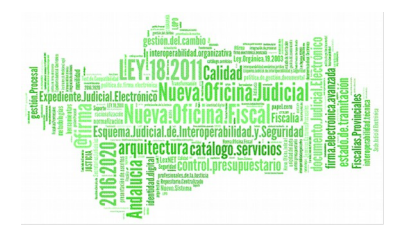

## **3 CASOS POSIBLES**

De forma esquemática cubriendo toda la casuística, se informa que Adriano dispone de los siguientes acontecimientos específicos: **Exhortos** 

1. ENVIO DE DILIGENCIAS DE UNA OFICINA JUDICIAL AL SCNE O SCACE DENTRO DEL MISMO PARTIDO JUDICIAL:

ACONTECIMIENTO EN ADRIANO Emitir Documento con notificación al SCNE (EMIN).

- 2. ENVIO DE EXHORTO DE UNA OFICINA JUDICIAL A OTRA DENTRO DE LA COMUNIDAD ANDALUZA. ACONTECIMIENTO EN ADRIANO Solicitud de Cooperación Judicial para su reparto a un órgano judicial (SCJ)
- 3. ENVIO DE EXHORTO DE UNA OFICINA JUDICIAL A OTRO SCNE O SCACE DENTRO DE LA COMUNIDAD ANDALUZA. ACONTECIMIENTO EN ADRIANO Envío de Solicitud de Cooperación Judicial a la oficina de Registro y Reparto de otro Partido Judicial para reparto al SCNE (EMINSCRR).
- 4. ENVIO DE EXHORTO A OFICINA JUDICIAL O SCNE O SCACE DE OTRA COMUNIDAD AUTONOMA DISTINTA DE ANDALUCIA. Punto Neutro Judicial.

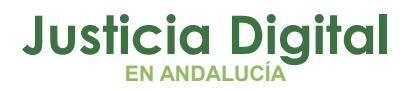

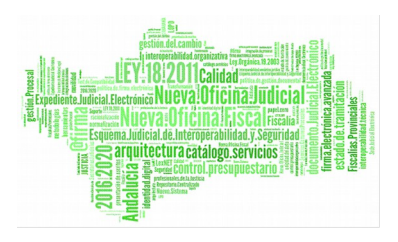

#### 3.1. ENVIO DE DILIGENCIAS DE UNA OFICINA JUDICIAL AL SCNE O SCACE DENTRO DEL MISMO PARTIDO JUDICIAL:

## 3.1.1. ¿CÓMO SE REALIZA EL ENVÍO?

Se realiza con el acontecimiento en ADRIANO Emitir Documento con notificación al SCNE (EMIN)

| CIVII                                                                    |                                                                                                    | - INFORMATION   INTER-PREPARE ACONTECTMENTON                                                                                                    |
|--------------------------------------------------------------------------|----------------------------------------------------------------------------------------------------|----------------------------------------------------------------------------------------------------|
| P 000001/                                                                | 2018 GT:                                                                                                    | Eliminar Actualizar Actualizar Begistrar Asociado Elecutar                                                                                                    |
| Entrada: 09/<br>N.I.G.: 410<br>Órgano:<br>Unidad Tranit<br>Procedimiento | 01/2018<br>9142120180000004<br>JUZGADO DE PRIMERA INSTANCIA Nº 3 DE<br>acón:<br>3 Juicio Monikorio                             | 23/05/18, Emilir Documento con Notificación al SENE     09/05/18, Emilir Documento con Notificación al SENE     08/05/18, Enviar al SERR Documento con Notificación al SENE     08/05/18, Solicitud Cooperación Judicial Pendiente de cumplir     04/05/18, Resolución Tipo Auto Auto de Resolución     04/05/18, Resolución Tipo Auto Auto de Resolución     17/04/18, |
| lase:<br>lase:<br>lstado:<br>f.prescrip./ca<br>Descripción:              | CONTENCIDSOS Decisoria Auto Notificación/ Recursos/ 04/05/2018 d. P. 0t.act.: 23/05/2018 (ID ENVÍO LEXNET: 2018010140954791; ) | Órgano : <b>3UZGADO DE PRIMERA INSTANCIA Nº 3 DE SEVILLA</b><br>Procedmiento: <b>Juicio Monitorio</b><br>Acontecimiento : <b>Emitir Documento con Notificación al</b><br>Número : Fecha : 23/05/2010                                                                                                    |
| Organismo:                                                               | FECHA: 09/01/2018 11:31:12)<br>Sede Judicial Electrónica de la Junta de<br>Andalucia                                           | Estado :                                                                                                    |
| ist.Estadistic                                                           | 10208 Obligaciones: otras cuestiones     OTACIÓN <u>Histórico</u>                                                              | Fichero asociado:                                                                                                    |

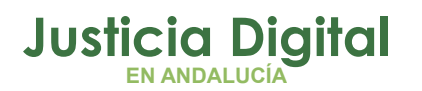

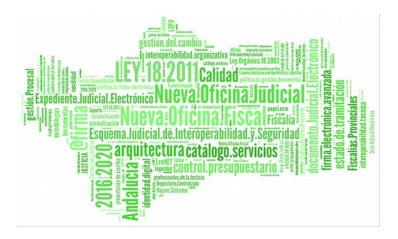

1°. Seleccionamos el acontecimiento:

| Aceptar                    |
|----------------------------|
| ⊆ancelar                   |
| <br>Fecha del Acontecimien |
| 23/05/2018                 |
|                            |

2°. Elegimos a los intervinientes afectados:

| X                                                         |  |  |  |  |  |  |  |
|-----------------------------------------------------------|--|--|--|--|--|--|--|
| Indique los intervinientes a los cuáles se va a notificar |  |  |  |  |  |  |  |
| DE,Demandante AAA AAA AAA                                 |  |  |  |  |  |  |  |
| SOL, Solicitante RAQUEL VILLA MORILLA                     |  |  |  |  |  |  |  |
| DM,Demandado PRUEBA PRUEBA PRUEBA                         |  |  |  |  |  |  |  |
| SOL, Solicitante RAQUEL VILLA MORILLA                     |  |  |  |  |  |  |  |
|                                                           |  |  |  |  |  |  |  |
| Aceptar Cancelar Seleccionar todos                        |  |  |  |  |  |  |  |

3°. Cumplimentamos la ficha del acontecimiento.

**NOVEDAD** Funcionalidad para **adjuntar documentos** a través del botón **"Añadir".** Los campos Tipología y Datos del Domicilio son obligatorios y, hasta que no estén completos, no se activa el botón Aceptar:

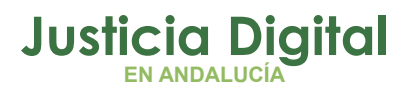

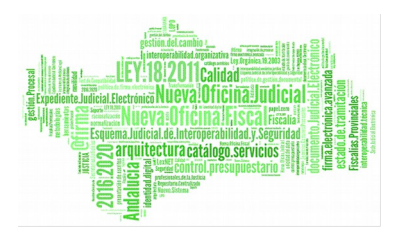

| Datos del Intervin<br>Intervención  <br>Nombre | ienle                                                                                                    | A.C.                    | Punconaicau                                      |                        |
|------------------------------------------------|----------------------------------------------------------------------------------------------------|-------------------------|--------------------------------------------------|------------------------|
| Datos del Intervir<br>Intervención             | iente                                                                                                    |                         |                                                  |                        |
| Intervención Nombre                            | in the second second se |                         |                                                  |                        |
| Nombre 7                                       | DNO                                                                                                    | Venunciado              |                                                  |                        |
|                                                | AA.                                                                                                    |                         |                                                  |                        |
| 1º Apelido                                     | is                                                                                                    |                         |                                                  |                        |
| 2º Apelido                                     |                                                                                                    |                         |                                                  | and the second second  |
| - Otros Datos -                                |                                                                                                    |                         |                                                  | Dethac                 |
| Abogado 5                                      | 7697 A                                                                                                    | icalde Campos, María    |                                                  |                        |
| Procurador                                     |                                                                                                    |                         |                                                  | Actualizar D           |
|                                                |                                                                                                    |                         |                                                  |                        |
| Anexos:                                        |                                                                                                    |                         |                                                  |                        |
| Documento                                      |                                                                                                    |                         |                                                  | A                      |
| TEXTO LIBRE AS                                 | SOLUTO -A DOBLE ESPA                                                                                                    | C10-                    |                                                  | Lann                   |
| OFICIO POLICIA                                 | AVERIGUACION DOMIS                                                                                                    | OLIO                    |                                                  | Eli                    |
| DILIGENCIA DE                                  | 5MBARGO                                                                                                    |                         |                                                  |                        |
|                                                |                                                                                                    |                         |                                                  | •                      |
|                                                |                                                                                                    |                         |                                                  |                        |
| Tipología                                      |                                                                                                    |                         |                                                  |                        |
| Tipo Notificació                               | in                                                                                                    |                         |                                                  |                        |
|                                                |                                                                                                    |                         |                                                  |                        |
| Domicilio de Notil                             | cación                                                                                                    |                         |                                                  |                        |
| - Tipo de Domo                                 | sio de Notificación                                                                                                    | C Durint dilling        | C                                                | 0.041.1.0              |
| (+ Domicies                                    | dei inkervinienke                                                                                                    | U U OMICIIO DEI ADOGADO | <ul> <li>Distriction de Fusionie doit</li> </ul> | C Salon de Procuradore |
| Dates Del Dor                                  | nicilio                                                                                                    |                         |                                                  |                        |
| Tipo Via                                       | AU                                                                                                    | Nombre                  | QWERWER                                          |                        |
| 1                                              | AITOVIA                                                                                                    |                         |                                                  |                        |
|                                                |                                                                                                    |                         |                                                  |                        |
| Numero W                                       | ERTER                                                                                                    | • Normal C              | SVN C Desconocido                                | Validar domicilio      |
| Piso 234                                       |                                                                                                    | Pais España             |                                                  | -                      |
| Codigo Posta                                   | 10001 .                                                                                                    | , Abadia                |                                                  | Deshacer               |
| Población                                      |                                                                                                    |                         |                                                  | Actualizar Dominiko    |
|                                                |                                                                                                    |                         | _                                                | Actuate Delicito       |
|                                                |                                                                                                    |                         |                                                  |                        |

## 4°. Relación de Entrega al S.C.N.E.

| ADRIAND-Juzgado de Primera                        | Instancia - INDRA                                                              |                                                                                                    |  |  |
|---------------------------------------------------|--------------------------------------------------------------------------------|----------------------------------------------------------------------------------------------------|--|--|
| Asunto Ver Consultas Listados                     | Herramientas Envice Agenda Ayud                                                | 5                                                                                                    |  |  |
| CIVIL                                             | Fecha Sesión de Trabajo Ctrl+F<br>Documentos Ctrl+X<br>Imprimir pantala Ctrl+P |                                                                                                    |  |  |
| <sup>30</sup> 000001/2018                         | Ver Modelo detalladamente<br>Indice de Modelos                                 | Iminer Agtanizer Aggaler Registrer Asociado Fjeculer                                                                                 |  |  |
| Entrada: 09/01/2018<br>N.I.G.: 410914212018000000 | Lotes )<br>Firma de Documentos )                                               | <ul> <li>23/05/18, Emilir Documento con Notificación al SENE</li> <li>23/05/18, Emitir Documento con Notificación al SENE</li> </ul> |  |  |
| Órgano: JUZGADO DE PRIM                           | S.C.N.E.                                                                       | Relacion de Entrega al 5.C.N.E. mento con Notificación al SENE                                                                       |  |  |
| Lindod Teamboriani                                | Servicio de Ejecución                                                          | Consulta de Entrega al S.C.N.E. In Judicial Pendiente de cumpli                                                                      |  |  |
| Procedmiento: Juicio Monitorio                    | Mantenimientos                                                                 | 2 04/05/18, Resolución Tipo Auto Auto de Resolución                                                                                  |  |  |
|                                                   | Copia del LOG                                                                  |                                                                                                    |  |  |

Esta acción permite generar un lote con todas las diligencias seleccionadas:

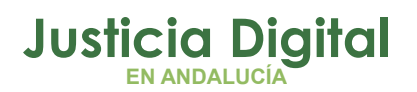

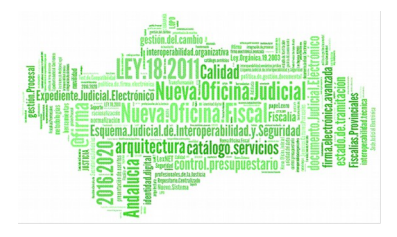

| Fecha de en | de la consulta<br>strada: | m        | Desde         | ))<br>)/2019  |             | Has    | ita:                                                                                                    |         |             |               |
|-------------|---------------------------|----------|---------------|---------------|-------------|--------|----------------------------------------------------------------------------------------------------|---------|-------------|---------------|
| Número de L | ote:                      | 00001    | 9/2018        | -             |             | 123    | ,03,2010                                                                                                    |         |             |               |
| Inicializa  | er Acotaciones            | .        |               | Ver Re        | suitado     |        |                                                                                                    |         | Cera        | r []          |
| Tipo Asunto | Num, Reg. G               | ien. Nur | -<br>h. Proc. | Tipo Proc.    | Num. Reg. N | ictif. | Tipo Dilig.                                                                                                    | Nom. In | terviniente | Tipo Domic    |
| TVIL        | 14                        | 2018     | 12010         | Tricio Monit  | 1           | (2018  | CITACIONES                                                                                                    | AAA AA  | A. AAA      | INTERVING     |
|             |                           |          |               |               |             |        | New York of the second second s |         | AND PERMIT  | THE PARTY AND |
|             | 1 10                      | 2010     | 1,2010        | 100000        |             | 12010  |                                                                                                    |         |             |               |
|             |                           |          | 12010         | 120000 100100 |             |        |                                                                                                    |         |             |               |
|             | 1                         |          | 6,2010        |               |             |        |                                                                                                    |         |             |               |
|             | 1                         |          | 272020        |               |             |        |                                                                                                    |         |             |               |
|             | 1 • P                     |          | 2/2020        |               |             |        |                                                                                                    |         |             |               |
| < ■         |                           |          | 2/2020        |               |             |        |                                                                                                    |         |             | ,             |
| 4           |                           |          | 1,2030        |               |             |        |                                                                                                    |         |             | 2             |

Con todo esto conseguimos:

a) Listado con la Relación de Entrega:

| Fecha de emisión     23-05-18     RELACIÓN DE ENTREGA AL S.C.N.E.     Pág: 1       ÚRGANO:     4109142003     JUZGADO DE PRIMERA INSTANCIA Nº 3 DE SEVILLA     Pág: 1       NÚMERO DE LOTE:     19/18 |           |        |               |                      |               |               |  |
|----------------------------------------------------------------------------------------------------|-----------|--------|---------------|----------------------|---------------|---------------|--|
| DA                                                                                                    | TOS PRINC | IPALES |               | DOMICILIO NOTIFICACI | Ń             |               |  |
|                                                                                                    | № REG.G   | EN.    |               | DILIGENCIA           | CIUDAD        |               |  |
| T.Proc.                                                                                                    | Nº Proc.  | N°     | INTERVINIENTE | DIRECCCIÓN           | CÓDIGO POSTAL | OBSERVACIONES |  |
| Juicio Monitorio                                                                                                    | 1/18      | 1/18   | AAA AAA, AAA  | CITACIONES           |               |               |  |
|                                                                                                    |           |        |               | AN fgh g España      | 41091         |               |  |

b) Las diligencias se posicionan en la **Bandeja de Salida de NAUTIUS**. Desde aquí enviaremos las diligencias directamente al SCNE o SCACE.

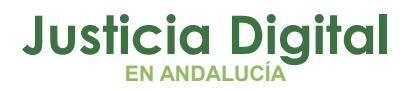

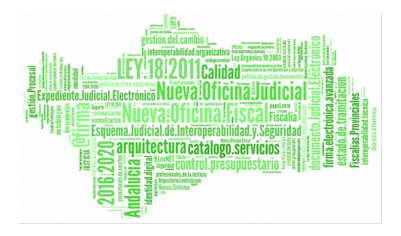

| eta .                       |                                                        |                                                           |                                                                                |                                                                   |                                                                      |
|-----------------------------|--------------------------------------------------------|-----------------------------------------------------------|--------------------------------------------------------------------------------|-------------------------------------------------------------------|----------------------------------------------------------------------|
| Ver Bandeja de Salida por i |                                                        |                                                           |                                                                                |                                                                   |                                                                      |
| CO Fecha de envia           |                                                        |                                                           |                                                                                |                                                                   |                                                                      |
|                             | Endba<br>68 2006/2018<br>⊕1 2006/2018<br>87 80 66/2018 | PSP9<br>SCNE SEVILLA<br>RDG- Y REPARTO IN<br>SONE SEVILLA | Teo de envie<br>Envie de Dilgencia<br>Envie de Dilgencia<br>Envie de Dilgencia | NT Identificativo<br>MON - 1/2018<br>MON - 1/2010<br>MON - 1/2010 | Nº Registro<br>INSCIV - 1/2016<br>INSCIV - 1/2016<br>INSCIV - 1/2016 |
|                             |                                                        |                                                           |                                                                                |                                                                   |                                                                      |

## 3.1.2. ¿CÓMO SE REALIZA LA DEVOLUCIÓN DESDE EL SCNE?

1. Incorporar documento digitalizado con el resultado de la diligencia con el botón Doc. Externo.

| acionas Consultas Libros Listados Estadísticas Documentos Utilio | dades Ayada                            |
|------------------------------------------------------------------|----------------------------------------|
|                                                                  |                                        |
| ntenimiente de Netificaciones                                    |                                        |
| ntenimiento de Notificaciones                                    |                                        |
| gen                                                              |                                        |
| W Entradik 15.05.2017 D. Notricector: 001029/2017                | 11111111111111111111111111111111111111 |
| ano Origen: 4109142003 Nº de Lote: 000025/2017 Juriscicción: C   | CIVIL                                  |
| JUZGADO DE 1º INSTANCIA Nº 3 DE SEVILLA                          |                                        |
| ntilicación Asunto                                               |                                        |
| Registra: 000016/2017 • Asurta: INSCIV CIVIL                     |                                        |
| Procedimiento: 000006.0017 o Procedimiento: 000 PROCED           | D.ORDINARIO (H)                        |
|                                                                  |                                        |
| afficación Principal 📄 Proviene de un Exhorto                    |                                        |
| Notificación V Intervisiente V Dominão V Historia V Ann          | antecimientos)                         |
| Noncocont internetic contrato house Acto                         | intermentos [                          |
| Fecha Documento                                                  | Origen - Emitir Doc.                   |
| 02/02/2018 PRUEBA                                                | Enildo Des Euterno Hit                 |
| 2 15/06/2017                                                     | Recisido                               |
| 15/06/2017                                                       | Recibido Editar E                      |
| 1 15/06/2017                                                     | Rectado - Inprinir @                   |
|                                                                  |                                        |
|                                                                  | Elininar 🗙                             |

Si se quiere emitir una resolución puede hacerse a través del botón Emitir Doc.

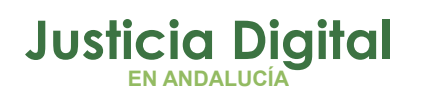

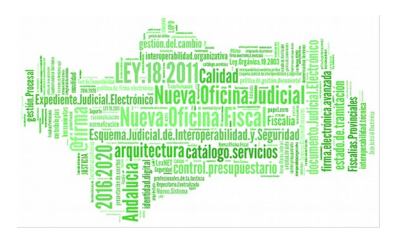

- 2. La documentación se manda a la herramienta de Portafirmas para ser firmada digitalmente.
- 3. Una vez las diligencias tengan consignado el resultado (Positivo, Negativo.....) se procederá a la devolución de las mismas.

| Notificaciones Consultas Lib | oros Listados Estadístic    | as Documentos Utilidades | Ayuda       |
|------------------------------|-----------------------------|--------------------------|-------------|
|                              |                             | itados                   |             |
| Notificaciones a practicar   | ?<br>Devoluciones a Órganos | Pevoluciones de Exhortos | eñalamiento |

- Las diligencias a devolver se posicionarán en la Bandeja de salida de Nautius, e incluirán la documentación correspondiente que puede ser de dos tipos:
- Aquellas diligencias realizadas por el SCNE que por su naturaleza procesal no tengan que ser firmadas, como por ejemplo, documentos escaneados.
- Por otro lado, los documentos que necesariamente tienen que ir firmados.

Si de los documentos que deben ir firmados hay alguno que se haya mandado a Firma pero esté pendiente de la misma, el sistema lo detectará y mostrará un mensaje indicando las diligencias pendientes de firma, las cuales no serán devueltas en tanto no sean firmadas:

| Reimpresió<br>Id.Listed | n de Listados<br>Io:                                            | imprimir Listado                                                                  |
|-------------------------|-----------------------------------------------------------------|-----------------------------------------------------------------------------------|
| Devolució               | ón a órgano                                                     | ×                                                                                 |
| 1                       | Existen devolucione<br>Diligencias: 12/2018<br>14/2018, 36/2018 | es con documentos pendientes de firmar.<br>8, 16/2018, 17/2018, 34/2018, 13/2018, |
|                         |                                                                 | 💦 🛛 Aceptar                                                                       |

Página 9 de 16

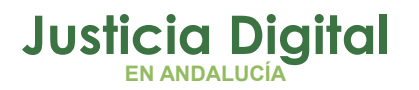

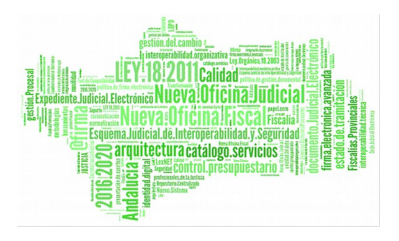

5. El órgano de origen acepta la devolución desde su Bandeja de Entrada de Nautius, actualizándose con ello el asunto en su Adriano con el resultado de la diligencia.

# 3.2. ENVIO DE EXHORTO DE UNA OFICINA JUDICIAL A OTRA DENTRO DE LA COMUNIDAD ANDALUZA

#### 3.2.1. ¿CÓMO SE REALIZA EL ENVÍO?

Se realiza con el acontecimiento en ADRIANO **Solicitud de Cooperación Judicial** para su reparto a un órgano judicial (SCJ)

Este acontecimiento permite el envío por un órgano judicial de una solicitud o diligencia a la oficina de registro y reparto de otro partido judicial, el cual lo registrará como exhorto en el Adriano de registro y reparto y se remitirá por Nautius a otro juzgado del partido judicial destinatario del exhorto.

#### A tal efecto, los pasos a seguir serán los siguientes:

- 1. Envío del exhorto a través del acontecimiento "Solicitud Cooperación Judicial" + Nautius.
- 2. Entrada en Registro y Reparto: reparto del exhorto.
- 3. Entrada asunto tipo "Exhorto" en el Juzgado de destino.
- 4. Devolución del exhorto al órgano exhortante + Nautius.

#### Envío del exhorto a través del acontecimiento "Solicitud Cooperación Judicial" + Nautius.

La realización de este acontecimiento entrañará la cumplimentación de la ficha que se muestra en la figura:

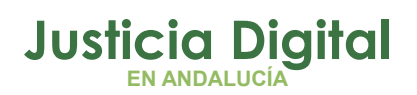

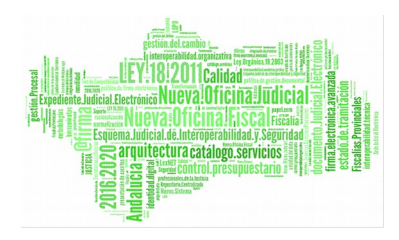

| En este campo<br>se pone la<br>Descripción de | Anderbaud de Cappennerden Auflichen      Annotation de Cappennerden Auflichen      Annotation de Cappennerden | Hay que adjuntar                                 |
|-----------------------------------------------|----------------------------------------------------------------------------------------------------|--------------------------------------------------|
| la diligencia                                 | Conserve Addres                                                                                                    | la solicitud y los<br>Documentos<br>relacionados |
|                                               |                                                                                                    |                                                  |

Finalizada la solicitud, el estado del acontecimiento aparece como "Pendiente de Completar", a la espera de recibir el exhorto cumplimentado por el órgano exhortado.

De este modo, y a través de la consulta de acontecimientos, tendremos la posibilidad de localizar y controlar aquellas solicitudes que tenemos pendientes o que, por el contrario, ya nos han sido devueltas.

#### 2. Entrada en Registro y Reparto: reparto del exhorto.

La Oficina de Registro y Reparto o Juzgado Decano destinatario del exhorto, tendrá que localizar el exhorto remitido por el órgano exhortante en la Bandeja de Entrada de su aplicación de Itineraciones o Nautius, a efectos de que ingrese en el sistema Adriano como tipo de asunto "Exhorto" para su reparto y/o tramitación siguiendo las instrucciones habituales.

#### 3. Entrada asunto tipo "Exhorto" en el Juzgado de destino.

El órgano designado por el reparto, recibirá el asunto tipo "Exhorto" a través de la Bandeja de Entrada de Nautius, a fin de que ingrese el asunto en su tramitador y poder practicar las diligencias solicitadas por el órgano exhortante.

Una vez abrimos el exhorto en el juzgado de destino, observamos en la pestaña de acontecimientos el apunte "Documentos Recibidos" que, una vez

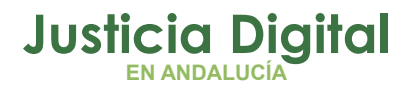

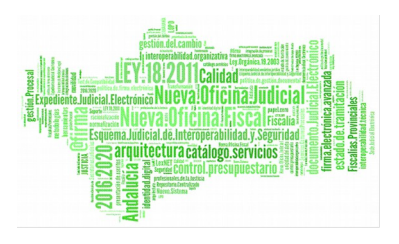

seleccionado, permite visualizar los documentos adjuntados por el órgano exhortante a través del botón de "Editar".

#### 4. Devolución del exhorto al órgano exhortante + Nautius.

Una vez el órgano exhortado haya practicado las diligencias solicitadas, deberá devolver el resultado de dicha práctica al órgano exhortante mediante el acontecimiento "**Devolución de Solicitud de C.J**". Al seleccionar dicho trámite, la aplicación nos mostrará la siguiente pantalla:

| Devolución de Cooperació      | in Judicial  |             |         | -01         |
|-------------------------------|--------------|-------------|---------|-------------|
| Renitir a Órgano:             |              |             |         |             |
| <ul> <li>Realizado</li> </ul> | C No Realize | ido         |         |             |
| Observaciones:                |              |             |         | 2           |
| Documento Anexo:              |              |             |         | 2<br>2<br>2 |
| Anexo:<br>Documento           |              |             |         | Añsdr       |
|                               |              |             |         | Elmoar      |
|                               |              |             |         |             |
| Estado                        |              |             |         |             |
| Fecha de Envío:               |              | Fecha de Re | cepcón: |             |
| Situación:                    |              |             |         |             |
|                               |              |             |         |             |

En los campos señalados se incluyen el resultado de la diligencia y otra documentación relacionada.

El campo "Remitir a Órgano": vendrá cumplimentado automáticamente con el código y descripción del órgano que ha efectuado la Petición de Auxilio Judicial, si la solicitud fue itinerada y registrada informáticamente. Si no fue así, el usuario deberá indicar manualmente el órgano que realizó la Solicitud, con carácter informativo.

Página 12 de 16

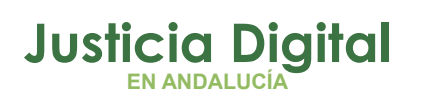

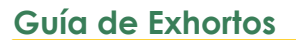

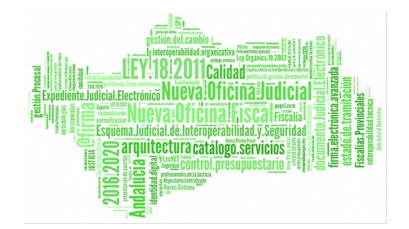

- Resultado de la Actuación "Realizada": Se marcará si se ha realizado la petición efectuada.
- Resultado de la Actuación "No Realizada": Se marcará si no se ha podido realizar la petición efectuada.
- Observaciones: Este campo se empleará para efectuar las observaciones pertinentes caso de ser necesario.
- Documento Anexo: Al pulsar el botón anexo, aparecerá una pantalla que nos permitirá seleccionar un documento efectuado en este exhorto para ser enviado como contestación al órgano que nos solicitó la petición de Cooperación Judicial.
- La selección del documento se realiza de igual forma que en la solicitud, según se indica en el trámite de solicitud de cooperación judicial.
- Anexos: Mediante los botones Añadir/Eliminar se cumplimentará la lista de documentos anexos que serán remitidos al órgano que nos solicitó la petición de Cooperación Judicial. La selección del documento se realiza de igual forma que en la solicitud, según se indica en el trámite de solicitud de cooperación judicial.
- Fecha de Envío", "Fecha de recepción" y "Situación": Se cumplimentarán automáticamente en base al estado del envío y recepción de la contestación al exhorto por el órgano exhortante.

Una vez efectuado el trámite, la devolución del exhorto se posicionará en la Bandeja de Salida de Nautius a efectos de ser itinerada al órgano exhortante. Éste, a su vez, tendrá que abrir Nautius y localizar la devolución en bandeja de entrada, procediendo a su aceptación.

Dicha aceptación, generará en el asunto en el que se emitió la solicitud, el apunte de "**Devolución Solicitud Cooperación Judicial**" con el resultado de la misma. Si el órgano exhortado ha remitido documentación, aparecerá activado el botón "Editar" del acontecimiento, para su consulta.

Por otra parte, la aceptación de la devolución supondrá el cambio automático del estado del acontecimiento de Solicitud de Cooperación, que pasará a ser "Completado".

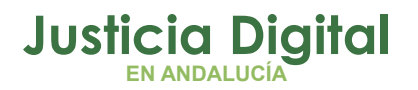

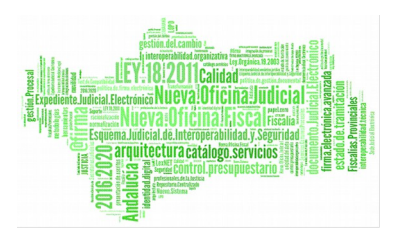

#### 3.3. ENVIO DE EXHORTO DE UNA OFICINA JUDICIAL A OTRO SCNE O SCACE DENTRO DE LA COMUNIDAD ANDALUZA

## 3.3.1. ¿CÓMO SE REALIZA EL ENVÍO?

Se realiza con el acontecimiento en ADRIANO Envío de Solicitud de Cooperación Judicial a la oficina de Registro y reparto de otro Partido Judicial para reparto al SCNE (EMINSCRR)

En este caso, los órganos judiciales remiten una solicitud de cooperación judicial a otro partido judicial para que la oficina de registro y reparto lo remita al SCNE (no a un juzgado como en el caso anterior) de ese partido judicial para su notificación o diligenciamiento.

1°. Se registra el acontecimiento EMINSCRR (Enviar al SCRR Documento con Notificación al SCNE)

|                                                               |                                                                                                    |   | Acontrav                |
|---------------------------------------------------------------|----------------------------------------------------------------------------------------------------|---|-------------------------|
|                                                               |                                                                                                    |   | Aceptar                 |
|                                                               |                                                                                                    |   | <u>C</u> ancelar        |
|                                                               |                                                                                                    |   |                         |
| ipo de Acontec                                                | imiento                                                                                                    | E | acha del Acontecimiento |
|                                                               |                                                                                                    |   |                         |
| Acont.                                                        | Descripción                                                                                                    | 2 | 3/05/2018               |
| Acont.<br>DSC                                                 | Descripción   Devolución Solicitud C.J.                                                                                                    | 2 | 3/05/2018               |
| Acont.<br>DSC<br>EBOP                                         | Descripción  Devolución Solicitud C.J. Edictos Publicación B.O.P.                                                                                                    | 2 | 3/05/2018               |
| Acont.<br>DSC<br>EBOP<br>EMI                                  | Descripción   Devolución Solicitud C.J.  Edictos Publicación B.O.P.  Emitir Documento                                                                                                    | 2 | 3/05/2018               |
| Acont.<br>DSC<br>EBOP<br>EMI<br>EMIN                          | Descripción Devolución Solicitud C.J. Edictos Publicación B.O.P. Emitir Documento Emitir Documento con Notificación al SCNE                                                                              | 2 | 3/05/2018               |
| Acont.<br>DSC<br>EBOP<br>EMI<br>EMIN<br>EMINSCRR              | Descripción Devolución Solicitud C.J. Edictos Publicación B.O.P. Emitir Documento Emitir Documento con Notificación al SCNE Enviar al SCRR Documento con Notificación al SC                              | 2 | 3/05/2018               |
| Acont.<br>DSC<br>EBOP<br>EMI<br>EMIN<br>EMINSCRR<br>ENVADCHDE | Descripción Devolución Solicitud C.J. Edictos Publicación B.O.P. Emitir Documento Emitir Documento con Notificación al SCNE Enviar al SCRR Documento con Notificación al SC Envión al Archivo Definitivo | 2 | 3/05/2018               |

2°. Elegimos los intervinientes afectados

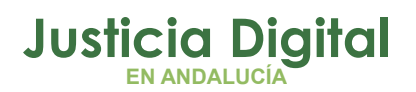

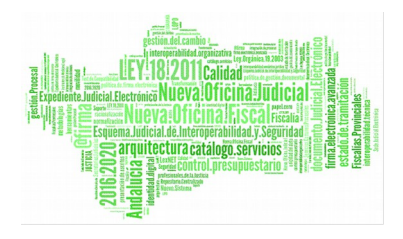

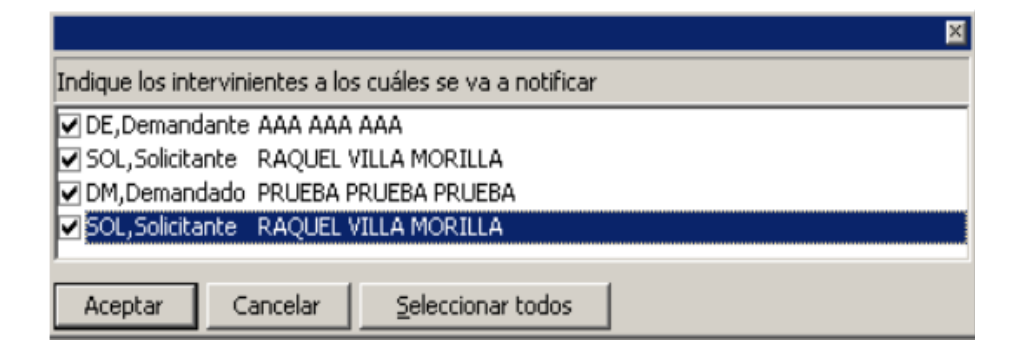

#### 3°.

Cumplimentamos la ficha del acontecimiento.

**NOVEDAD** Funcionalidad para **adjuntar documentos** a través del botón **"Añadir"**. Los campos Tipología y Datos del Domicilio son obligatorios y, hasta que no estén completos, no se activa el botón Aceptar:

Es obligatorio asimismo seleccionar un órgano judicial.

| Section del Domicilio de Notricación                                                                                                    | O.inst                                      |                                                            |
|----------------------------------------------------------------------------------------------------|---------------------------------------------|------------------------------------------------------------|
| 1000 4102443000 REGISTRO Y REPARTO DE INSTRUCCIÓN                                                                                                    | Funcionalidad                               |                                                            |
| tos del Interviniente                                                                                                    |                                             |                                                            |
| tervención DNO Denunciado                                                                                                    |                                             |                                                            |
| onbre AA                                                                                                    |                                             |                                                            |
| Apelido SS                                                                                                    |                                             |                                                            |
| Apelido                                                                                                    |                                             |                                                            |
| Otros Datos                                                                                                    |                                             | Dgshacer                                                   |
| Abogado 57697 Alcalde Campos, Plaria                                                                                                    |                                             |                                                            |
| Procurador                                                                                                    |                                             | Actualizar Dia                                             |
|                                                                                                    |                                             |                                                            |
|                                                                                                    |                                             |                                                            |
|                                                                                                    |                                             |                                                            |
| xoumento<br>NTO LIBER ABSOLUTO -A DOBLE ESPACIO-                                                                                                    |                                             | Ala                                                        |
| oumento<br>DITO LIBRE ABSOLUTO -A DOBLE ESPACIO-<br>FISCIO POLICIA AVERIGUACION DOMICILIO                                                                                                    |                                             | Ala                                                        |
| NOLIMENTO<br>DITO LIBRE ABSOLUTO -A DOBLE ESPACIO-<br>FICIO POLICIA AVERIGUACION DOMICILIO<br>LIGENCIA DE EMBARGO                                                                                                    |                                             | Elmi                                                       |
| Nomento<br>DITO LIBRE ABSOLUTO -A DOBLE ESPACIO-<br>PICIO POLICIA AVERIGUACION DOMICILIO<br>LIGENCIA DE EMBARIGO                                                                                                    |                                             | Eles                                                       |
| Normento<br>DITO LIBRE ABSOLUTO -A DOBLE ESPACIO-<br>ISCIO POLICIA AVERIGUACION DOMECILIO<br>LIGENCIA DE EMBARIGO                                                                                                    |                                             |                                                            |
| Soumento<br>DITO LERRE ABSOLUTIO -A DOBLE ESPACIO-<br>PICIO POLICIA AVERIGUACION DOMECILIO<br>LIGENCIA DE EMBARGO                                                                                                    |                                             | Ala<br>Elei                                                |
| INTO LEREE AESOLUTIO -A DOBLE ESPACIO-<br>PICIO POLICIA AVERIGUACION DOMECILIO<br>LIGENCIA DE EMBARGO<br>LIGENCIA DE EMBARGO<br>Intelio de Notificación<br>Tipo Notificación<br>Tipo de Notificación                                                                                                    |                                             |                                                            |
| ecumento<br>DITO LIBRE AESOLUTO -A DOBLE ESPACIO-<br>PICIO POLICIA AVERIGUACION DOMBICILIO<br>LIGENCIA DE EMBARGO<br>desain<br>Teo Notificación<br>Teo Notificación<br>Teo Notificación<br>(* Domicilio del Intervirsiente<br>(* Domicilio del Abogado<br>(* D                                                                                                    | omolio del Piscurador                       | Salón de Procueadores                                      |
| ecumento<br>DTO LIBRE AESOLUTO -A DOBLE ESPACIO-<br>PICIO POLICIA AVERIGUACION DOMECILIO<br>LIGENCIA DE EMBARGO<br>duale<br>Tepo Notificación<br>Tipo de Domicilio del Notificación<br>G Domicilio del Interviniente C Domicilio del Abogado C D<br>Datos Del Desicilio                                                                                                    | omolie del Procurador                       | C Salón de Procueadores                                    |
| ecumento<br>DTO LISER AESOLUTO -A DOBLE ESPACIO-<br>PICIO POLICIA AVERIGUACION DOMBICILIO<br>LIGENCIA DE EMBARIGO<br>micilio de Notificación<br>Tipo Notificación<br>G Domicilio del Interviniente<br>Datos Del Domicilio<br>Tipo Via AU                                                                                                    | micilie del Procurador                      | C Salón de Procueadores                                    |
| ecumento DTO LISER AESOLUTO -A DOBLE ESPACIO- PICIO POLICIA AVERIGUACION DOMDELLIO LISERACIA DE EMBARIGO  ILIGENCIA DE EMBARIGO  ILIGENCIA DE EMBARIGO  ILIGENCIA DE EMBARIGO  ILIGENCIA DE EMBARIGO  ILIGENCIA DE EMBARIGO  ILIGENCIA DE EMBARIGO  ILIGENCIA DE EMBARIGO  ILIGENCIA  ILIGENCIA  ILIGENCI                                                                                                    | onicilie del Procurador                     | Salón de Procueadores                                      |
| ecumento DTO LISER ARSOLUTO -A DOBLE ESPACIO- PICIO POLICIA AVERIGUACION DOMUCILIO LISERACIA DE EMBARIGO  ILIGENCIA DE EMBARIGO ILIGENCIA DE EMBARIGO ILIGENCIA DE EMBARIGO ILIGENCIA DE EMBARIGO ILIGENCIA DE EMBARIGO ILIGENCIA ILIGENCIA DE EMBARIGO ILIGENCIA ILIGENCIA ILIGENCI                                                                                                    | onicilio del Procurador<br>R                | Salón de Procueadores                                      |
| Posenento Child Del Conscilio Conscilio Consci                                                                                                    | onicilio del Procurador<br>R<br>Desconocido | Salón de Procueadores                                      |
| ecumento DTO LISER AlSOLUTO - A DOBLE ESPACIO- PICIO POLICIA AVERIGUACION DOMUCILIO LISERACIA DE EMBARIGO  ILIGENCIA DE EMBARIGO ILIGENCIA DE EMBARIGO ILIGENCIA DE EMBARIGO ILIGENCIA DE EMBARIGO ILIGENCIA Pico Notificación Tipo Via AU AUTOVIA Nombre QWERWEI Pico 234 Pico 234 Pico 234 AU AUTOVIA AU AUTOVIA AU AUTOVIA AU AUTOVIA AU AUTOVIA AU AUTOVIA AU AUTOVIA AU AUTOVIA AU AUTOVIA AU AUTOVIA AU AUTOVIA AU AUTOVIA AU AUTOVIA AU AUTOVIA AU AUTOVIA AU AUTOVIA AU AUTOVIA AU AUTOVIA AU AUTOVIA AU AUTOVIA AU AUTOVIA AU AUTOVIA AU AUTOVIA AU AUTOVIA AU AUTOVIA AU AU AU AU AU AU AU AU AU AU AU AU AU                                                                                                    | onicile del Procurador<br>R<br>Desconocido  | Salón de Procueadores      Validar domicilio      Desbacer |
| Possente Alsourto - A DOBLE ESPACIO-<br>PICIO POLICIA AVERIGUACION DOMECILIO<br>LIGENCIA DE EMBARGO<br>ILGENCIA DE EMBARGO<br>ILGENCIA DE INTERVISIONE<br>ILGENCIA DE INTERVISIONE<br>ILGENC | onicile del Procurador<br>R<br>Desconocido  | Salón de Procueadores      Validar domicilio      Desbacer |

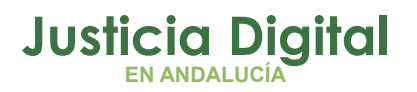

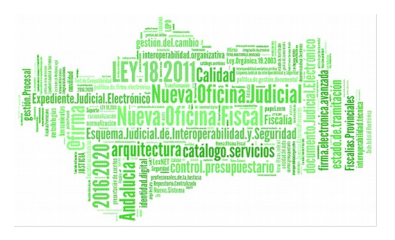

## 3.3.2. ¿CÓMO SE REALIZA LA DEVOLUCIÓN DESDE EL SCNE?

1. Incorporar documento digitalizado con el resultado de la diligencia con el botón Doc. Externo.

| Netoficaciones Consultas Libros Listados Estadísticas Documentos                                                                                                    | Dillidades Ayuda                               |
|----------------------------------------------------------------------------------------------------|------------------------------------------------|
| Mantenimiento de Notificaciones Origen Fecha Entrada: 15/06/2017 Organo Origen: 4109142003 Nº de Lote: 000025/2017 Jurisdicción UZCADO DE da METAMOLA Na 2 DE SEMILLA                                                                                                    |                                                |
| Identificación Asunto Núm. Registro: 000006/2017 o Asunto: Núm. Procedimiento: 000006/2017 o Procedimiento: 0RD  V Notricación Principal Proviene de un Ednato                                                                                                    | CIVIL.<br>PROCED.ORDINARIO (H)                 |
| Notificación         Interviniente         Domicilio         Historia           1         02/02/2018         PRUEBA         2         15/06/2017         3         15/06/2017         4         15/06/2017         4         15/06/2017         4         15/06/2017         4         15/06/2017         4         15/06/2017         4         15/06/2017         4         15/06/2017         4         15/06/2017         4         15/06/2017         4         15/06/2017         4         15/06/2017         4         15/06/2017         4         15/06/2017         4         15/06/2017         4         15/06/2017         4         15/06/2017         4         15/06/2017         4         15/06/2017         4         15/06/2017         4         15/06/2017         4         15/06/2017         4         15/06/2017         4         15/06/2017         4         15/06/2017         4         15/06/2017         4         15/06/2017         4         15/06/2017         16/06/2017         16/06/2017         16/06/2017         16/06/2017         16/06/2017         16/06/2017         16/06/2017         16/06/2017         16/06/2017         16/06/2017         16/06/2017         16/06/2017         16/06/2017         16/06/2017         16/06/2017         16/06/2017         16/06/20                                                                                                    | Acontecimientos                                |
| Image: Second second secon | el domicilio en callejero<br>ilio en callejero |

Si se quiere emitir una resolución puede hacerse a través del botón Emitir Doc.

#### 3.4. ENVIO DE EXHORTO DE UNA OFICINA JUDICIAL O SCNE O SCACE DE OTRA COMUNIDAD AUTÓNOMA DISTINTA DE ANDALUCÍA

### 3.4.1. ¿CÓMO SE REALIZA EL ENVÍO?

Hasta que se proceda a la integración de los sistemas de gestión procesal de todas las Comunidades Autónomas, se debe utilizar el **Punto Neutro Judicial**.

Página 16 de 16